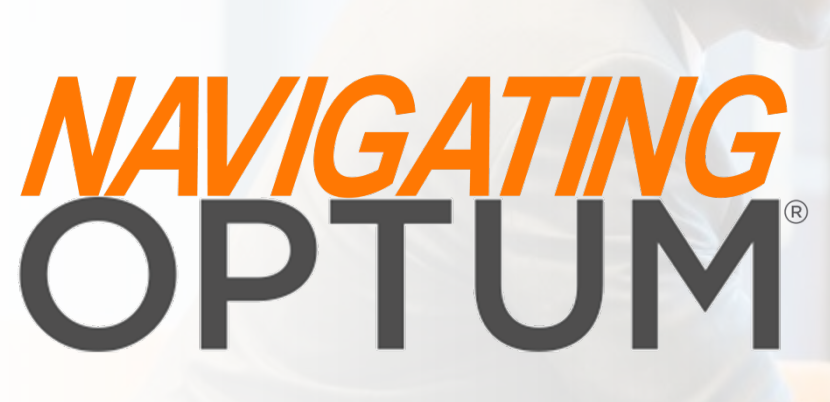

2018

 $\bigcirc$ 

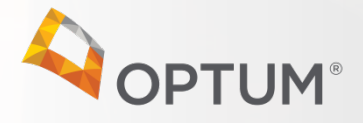

### Welcome to Optum

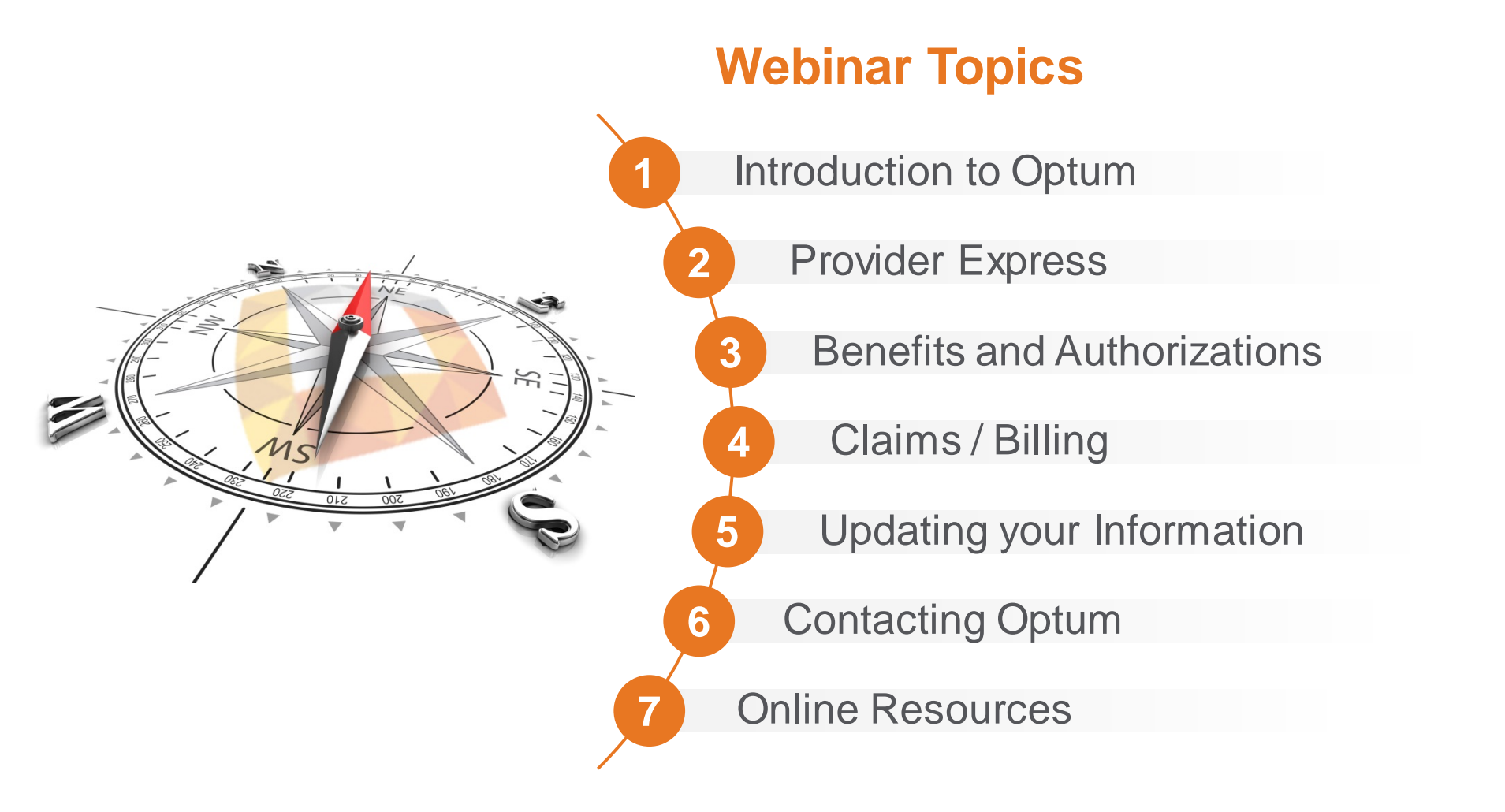

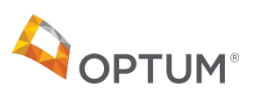

## Introduction to Optum

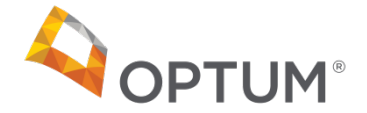

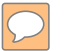

### Who is Optum?

Optum is a leading health services organization dedicated to making the system work better for everyone

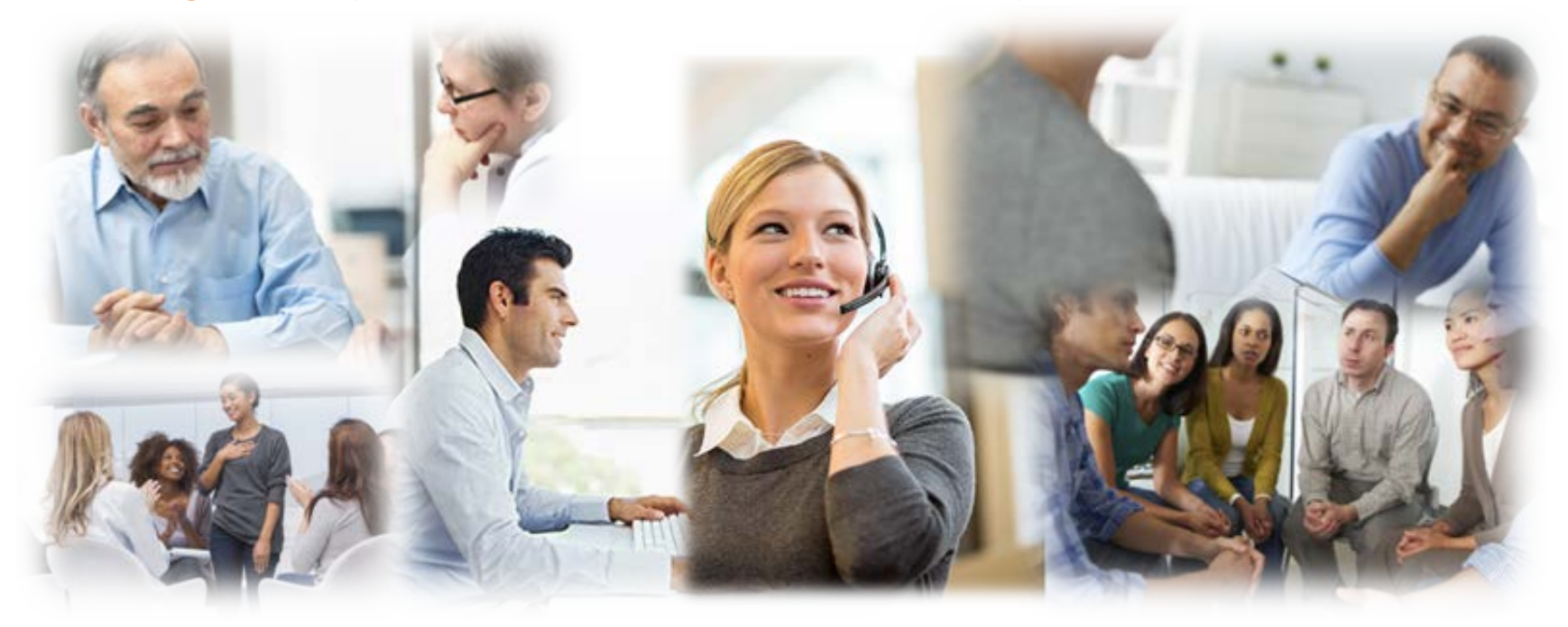

Our core values:

Integrity | Compassion | Relationships | Innovation | Performance

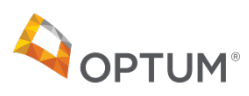

### UnitedHealth Group structure

### UNITEDHEALTH GROUP®

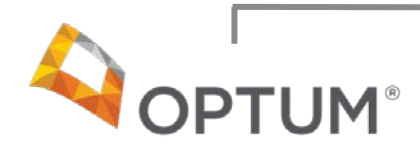

## Making the health system work better for everyone

#### Information and technologyenabled health services:

- Technology solutions
- Pharmacy solutions
- Intelligence and decision support tools
- Health management and interventions
- Administrative and financial services

### UnitedHealthcare

## Helping people live healthier lives

## Health care coverage and benefits:

- Employer & Individual
- Medicare & Retirement
- Community & State
- Military & Veterans
- Global

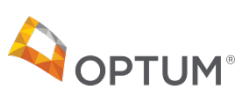

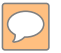

### Optum and you

Our relationship with you is foundational to the recovery and well-being of the individuals and families we serve. We are driven by a compassion that we know you share. Together, we can set the standard for industry innovation and performance.

Deb Adler, SVP Network Strategy

#### Achieving our Mission:

- Starts with Providers
- Serves Members
- Applies global solutions to support sustainable local health care needs

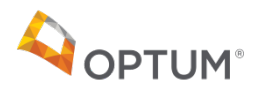

## **Provider Express**

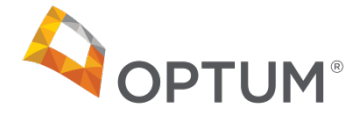

### Benefits of using Provider Express regularly

*Provider Express* offers many tools that make working with Optum quick and easy

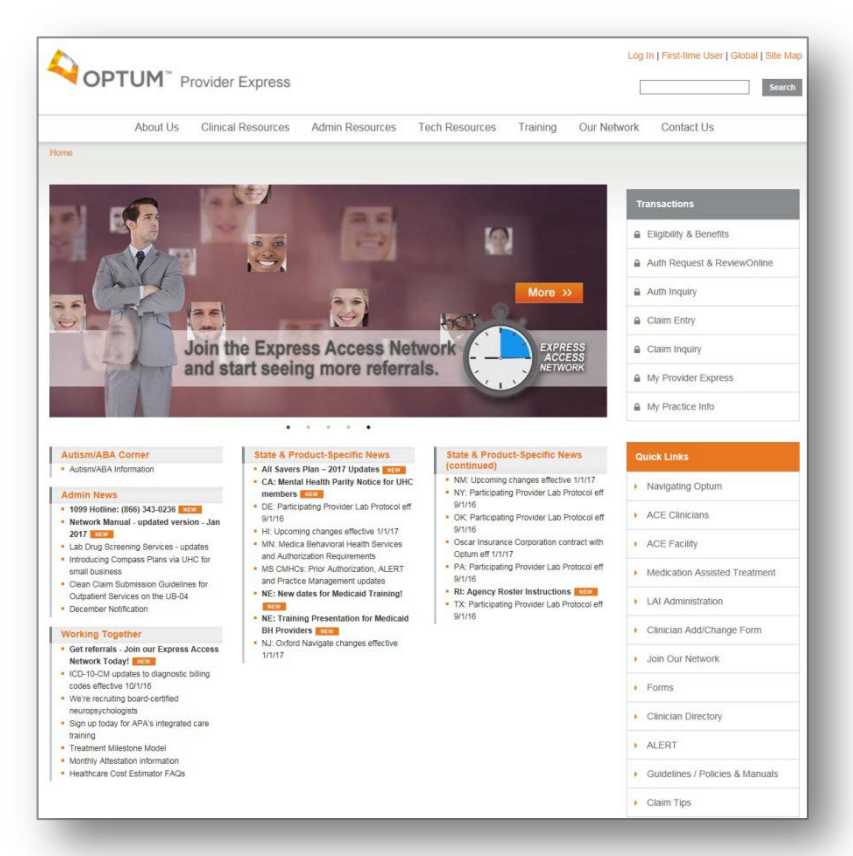

#### providerexpress.com

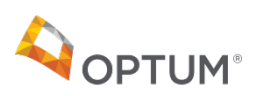

#### **Use the secure Transactions to:**

- Look up Member Eligibility / Benefits
- Request and view authorizations
- Submit claims
- Check claim status and submit claim adjustments
- Create a customized "My Patients" list

#### **Transactions**

### Logging into Provider Express for the first time

- Users logging in for the first time are required to create an Optum ID, creating a unique password for secure log in
- Users then complete the *Provider Express* registration page. Click the *"Save & Close"* button to process the registration request

| password to sign in to all integrated appli                                                | ications.                                     |                                                          |  |  |  |
|--------------------------------------------------------------------------------------------|-----------------------------------------------|----------------------------------------------------------|--|--|--|
| () Already have an Optum ID? Sig                                                           | n in now                                      |                                                          |  |  |  |
| Profile Information                                                                        |                                               |                                                          |  |  |  |
| First name                                                                                 | All fields are required.                      |                                                          |  |  |  |
| Last name                                                                                  | Step 1 - Type of User                         | Step 1 - Type of User                                    |  |  |  |
| Year of birth                                                                              | _                                             |                                                          |  |  |  |
| 0                                                                                          | Provider Express supports three types         | s of users. Please select the type of user for this acco |  |  |  |
| Sign In Information                                                                        | User Type: +                                  |                                                          |  |  |  |
| Your email addre                                                                           | Oser Type."                                   | Provider                                                 |  |  |  |
| te Optum ID                                                                                | -                                             | Group/Practice     Eacility                              |  |  |  |
|                                                                                            | 0                                             | Oracinty                                                 |  |  |  |
| Your Optum ID must have:<br>6 to 20 characters                                             |                                               |                                                          |  |  |  |
| At least one letter                                                                        | Of an O. Description information              |                                                          |  |  |  |
| No spaces                                                                                  | Step 2 - Provider Information                 |                                                          |  |  |  |
| No special characters                                                                      |                                               |                                                          |  |  |  |
| Create password                                                                            | Blease supply the provider information        | o for this registration                                  |  |  |  |
|                                                                                            |                                               | Tor this registration.                                   |  |  |  |
| Your password must have:                                                                   |                                               |                                                          |  |  |  |
| 8 characters or more                                                                       | Provider First Name: *                        |                                                          |  |  |  |
| At least one uppercase letter                                                              | Barrist and Manager                           |                                                          |  |  |  |
| At least one lowercase letter                                                              | Provider Last Name: *                         |                                                          |  |  |  |
| No enaces or an &                                                                          | Tax ID: 1                                     |                                                          |  |  |  |
| Type password again                                                                        | Tax ID: *                                     |                                                          |  |  |  |
| Type password again                                                                        | NBL/Type L Individual): •                     |                                                          |  |  |  |
|                                                                                            | NPI (Type I - Individual).*                   |                                                          |  |  |  |
| Security Questions and                                                                     | Answ Last 4 digits of provider's SSN: *       |                                                          |  |  |  |
| occurry questions and                                                                      | And Last + aights of profilaci s colt.        |                                                          |  |  |  |
| Security question 1                                                                        |                                               |                                                          |  |  |  |
| Select                                                                                     | Step 3 - Relationship                         |                                                          |  |  |  |
| Security answer 1                                                                          |                                               |                                                          |  |  |  |
| Security question 2                                                                        | Please specify your relationship to the       | provider                                                 |  |  |  |
| Select                                                                                     | · · · · · · · · · · · · · · · · · · ·         |                                                          |  |  |  |
| Security answer 2                                                                          | Deletionekis te Breviderr                     |                                                          |  |  |  |
|                                                                                            | Relationship to Provider: *                   | ○ Provider                                               |  |  |  |
|                                                                                            |                                               | Office Manager                                           |  |  |  |
| Security question 3                                                                        |                                               | O Billing/Claims                                         |  |  |  |
| Select                                                                                     | •                                             | O Other Staff                                            |  |  |  |
| Security answer 3                                                                          | _                                             | U UNIT                                                   |  |  |  |
|                                                                                            |                                               |                                                          |  |  |  |
| You must agree to the <u>Terms of Use</u> and                                              | Website P                                     |                                                          |  |  |  |
| You must agree to the <u>Terms of Use</u> and<br>If you do not agree, dick Cancel and do n | Website P<br>ot use any Say o & Close Consect |                                                          |  |  |  |

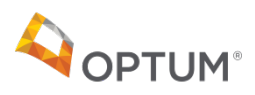

### Great online resource for new network Providers

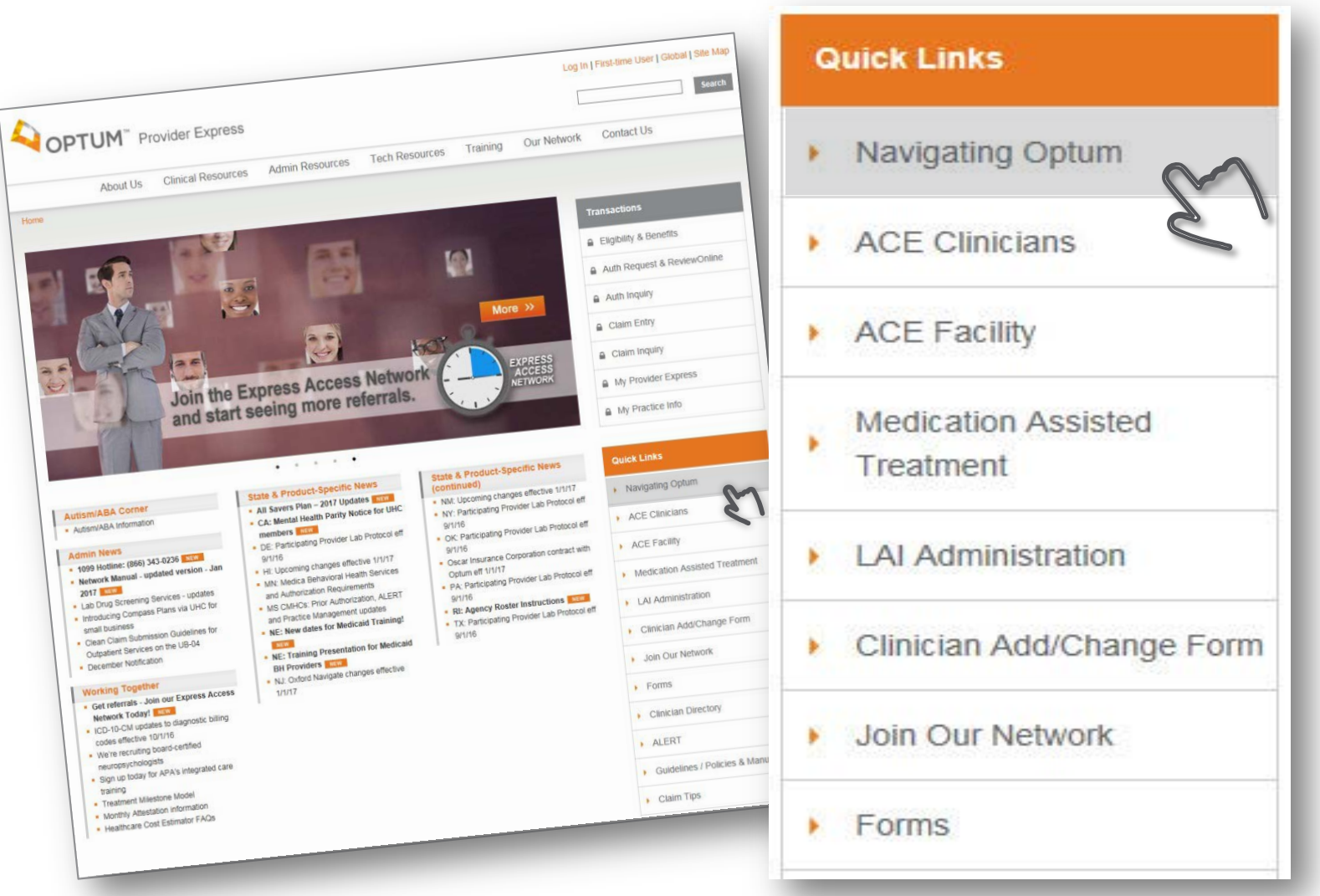

designed for providers new to the network BH863-012018

Click the image above for great resources

### Easy access to other websites

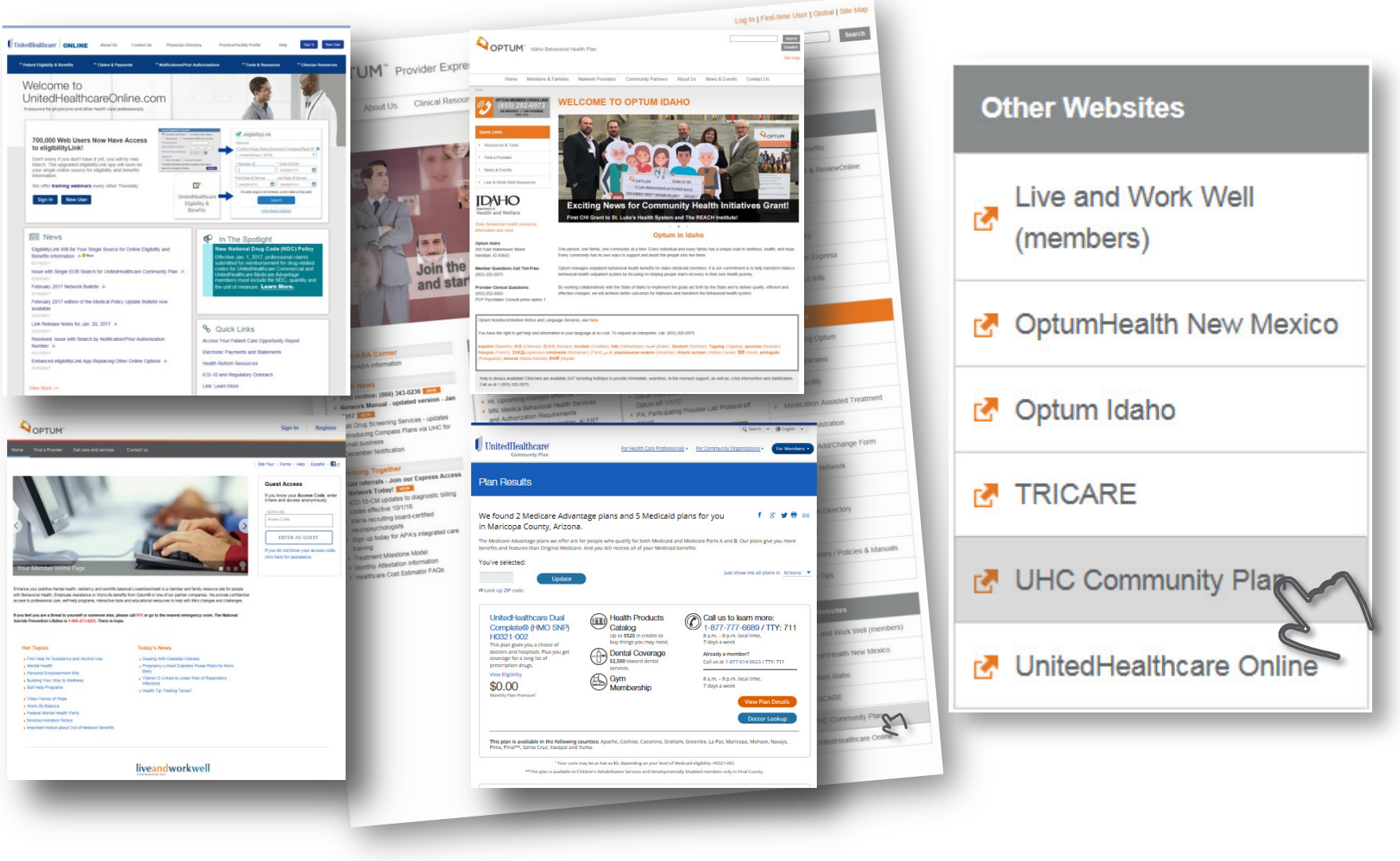

 $\bigcirc$ 

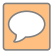

## Benefits and Authorizations

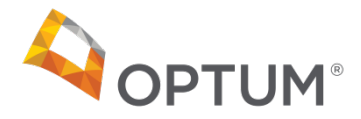

### Understanding covered benefits

| $\leq$ |  |
|--------|--|
|        |  |

Coverage Determination Guidelines standardize the interpretation and application of terms of the Member's Benefit Plan including terms of coverage, exclusions and limitations

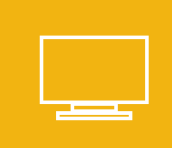

Coverage Determination Guidelines can be found on *Provider Express* 

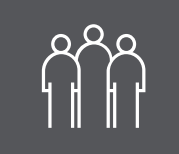

Optum Members have a variety of benefits available to them

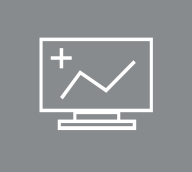

Check a Member's benefits and eligibility on *Provider Express* through secure Transactions

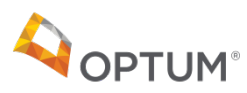

### Verify Eligibility and Benefits online

#### Using Provider Express could save you time:

- Search for a Member
- View eligibility
- Verify benefits

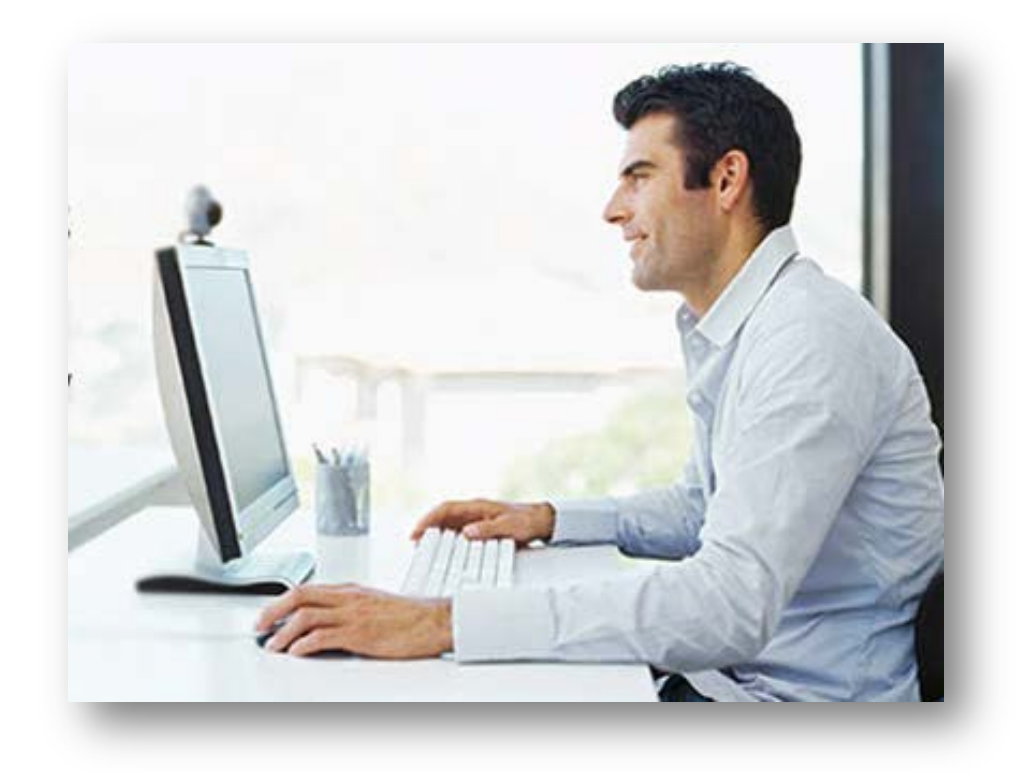

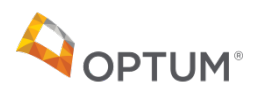

### Important authorization information

Routine outpatient services do <u>**not**</u> require prior authorization. The following frequently-used procedure codes are considered routine services:

| 90791 | 90832 | 90834 | 90846 | 90847 |
|-------|-------|-------|-------|-------|
| 90849 | 90853 | 99241 | 99242 | 99243 |

#### Non-routine services <u>do</u> require an authorization:

DTI IM

Use provider express.com to request authorization for the following:

Psychological Testing
 Transcranial Magnetic Stimulation (TMS)

Applied Behavior Analysis

**Login to Provider Express:** Auth Request >> click appropriate link **Or without logging in**: Clinical Resources >> Forms >> Clinical Forms

Please call the number on the back of the Member's ID card to authorize all other non-routine services

### Check authorization status online

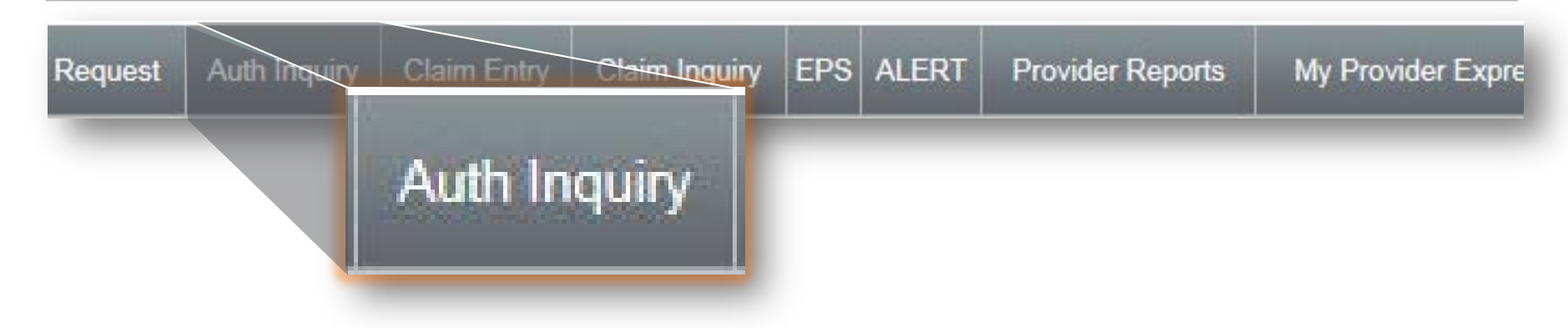

Once you have obtained authorization for clinical services, you have the capability in the secure Transactions on *Provider Express* to:

- Look up authorizations, even if the authorization was not generated through *Provider Express*
- View authorization details

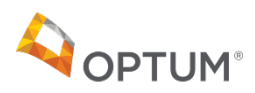

### Coordination of Care – It's important!

- Affords the best quality of care and outcomes for your patients
- Enhances your practice through networking
- Accomplishes an expected standard of practice

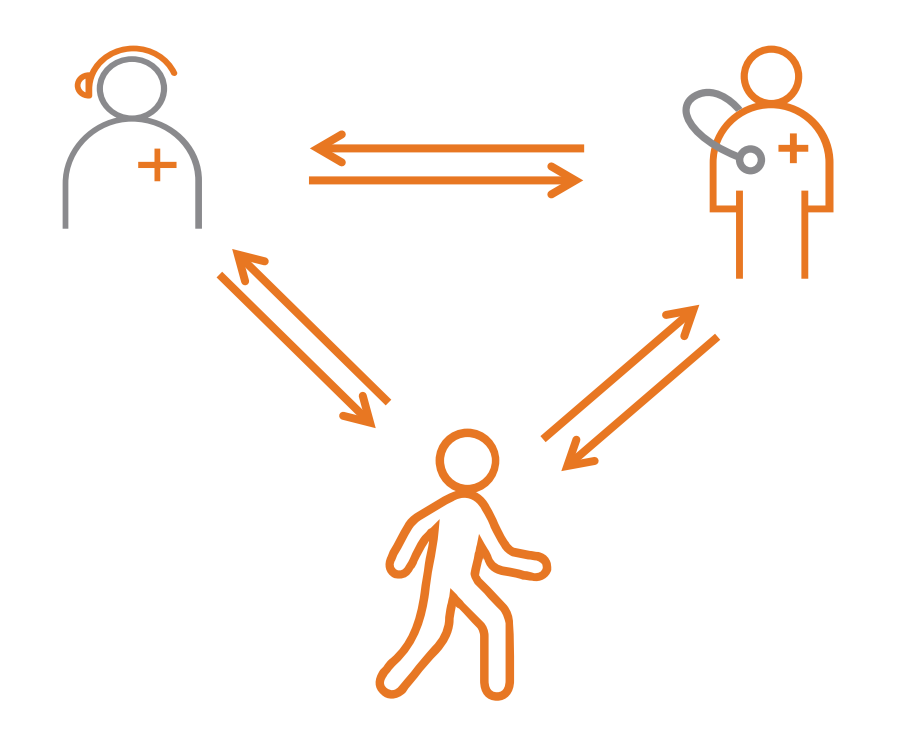

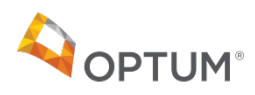

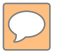

# Claims / Billing

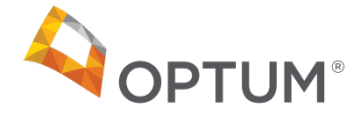

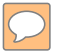

### Claims filing made easy

File your claim electronically for a fast, secure and convenient claims experience

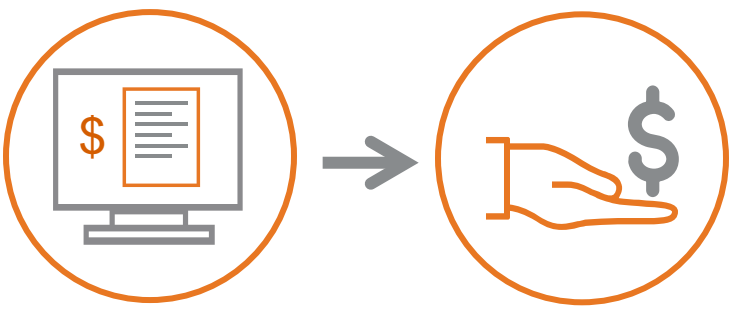

#### **Benefits of Electronic Filing:**

- It's fast Eliminate mail and paper processing delays
- It's convenient Easy set-up and intuitive process
- It's secure Data security is higher than with paper-based claims
- It's efficient Electronic processing helps prevent errors
- It's cost-efficient you eliminate mailing costs and the solutions are free or low-cost

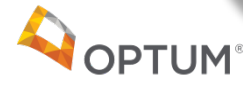

### Quick and accurate electronic claim entry

Our network clinicians report the highest level of satisfaction when they submit claims online through *Provider Express:* 

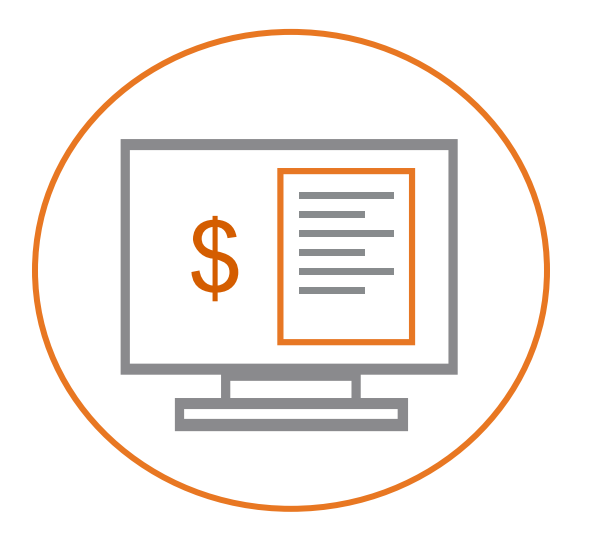

- Free
- Available 24/7
- Intuitive and easy-to-use
- Real-time, quick claims processing
- Available to clinicians and groups
- Outpatient behavioral and EAP claims

#### Get started today with your Optum ID:

- Register for an Optum ID today by clicking this First-time User link
- Need help registering for an Optum ID? Watch this <u>quick video</u>

### What to know about Electronic Data Interchange

Submit batches of claims electronically, right out your practice management system software:

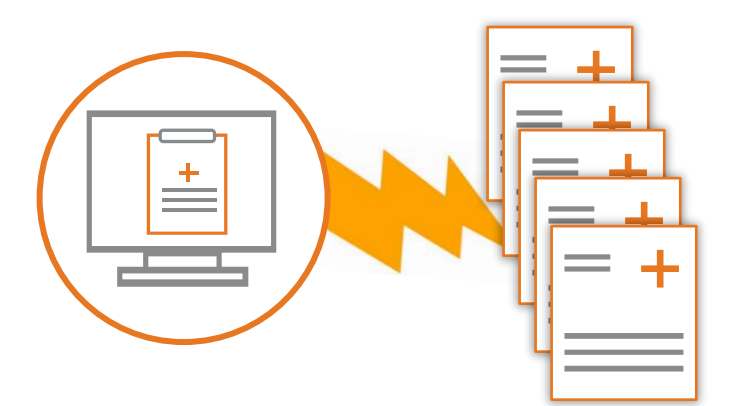

- Ideal for high volume Providers
- Can be configured for multiple payers
- Clearinghouse may charge small fee

#### Optum can recommend a vendor that is right for you:

- Contact via phone 1-800-765-6705 or via email: <u>inform@optum.com</u>
- Provide: Name, tax ID, claims volume, single or multi-payer interest

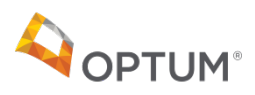

### Tips for timely and accurate payment

#### Filing electronically can help prevent these common errors:

#### Missing or incomplete information

*Provider Express "Claim Entry"* prevents the submission of claim if required fields are blank

*Examples*: NPI number, DSM-5 derived diagnosis code Member demographic info has errors

Member information is auto-populated when you use *"Claim Entry"* on *Provider Express* 

*Examples:* Name, DOB, ID number

#### Unclear or illegible information

The Claim Entry form on *Provider Express* ensures legibility

*Examples*: Provider or Member information illegible, diagnosis code unclear

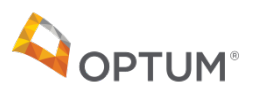

If you are unable to file electronically, follow these tips to ensure smooth processing of your paper claim:

- Use an original 02/12 1500 Claim Form (no photocopies)
- Type information to ensure legibility
- Use a DSM-5 derived ICD-10 code for primary diagnosis (Hint: the DSM-5 includes ICD codes along with the DSM diagnostic info)
- Complete all required fields (including ICD indicator and NPI number)

$$\stackrel{=+}{=} \rightarrow \stackrel{\Box}{=} \rightarrow \stackrel{\varsigma}{\xrightarrow{\varsigma}}$$

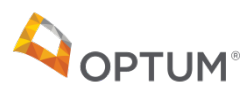

### 1500 Claim Form - formerly called CMS-1500 or HCFA

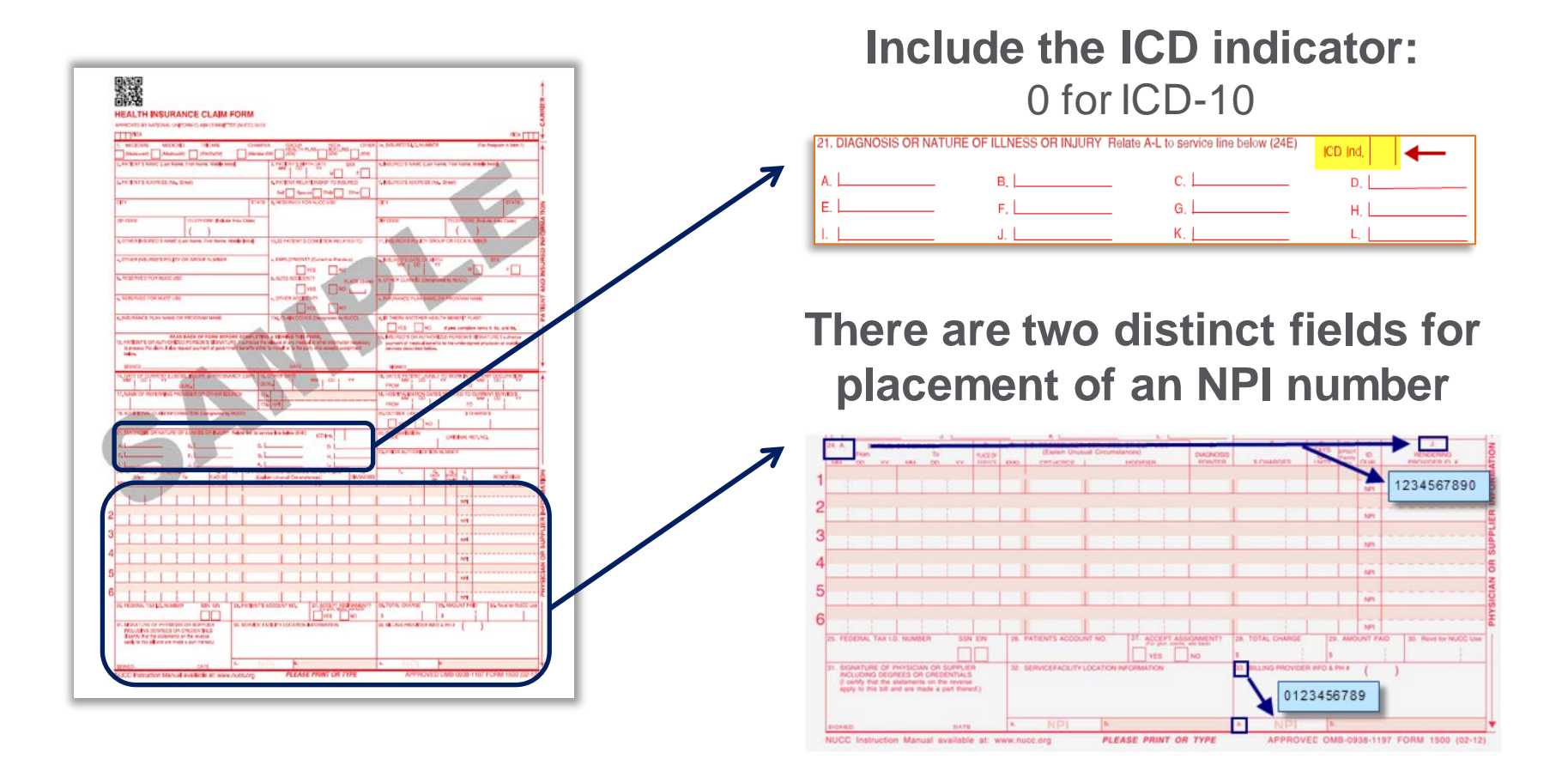

Link to National Uniform Claim Committee (NUCC) 1500 Claim Form Reference Instruction Manual

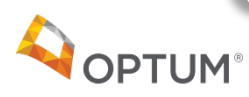

### Quickly verify claim status or make adjustments

Check the status of your claim on *Provider Express* where you can also submit Claim Adjustment Requests online

| Claims for Memi   | ber XXXXX0000                                                                           | between 08/20/2015 and                                                                                    | 02/16/2016                 |               |                    |                              |                      |                                     |             |
|-------------------|-----------------------------------------------------------------------------------------|----------------------------------------------------------------------------------------------------|----------------------------|---------------|--------------------|------------------------------|----------------------|-------------------------------------|-------------|
| For detailed info | rmation, click (                                                                        | on the Member's Name.                                                                                     |                            |               |                    |                              |                      |                                     |             |
| Member Name       | Member Id                                                                               | Date(s) of Service                                                                                        | Claim Status               | Date Entered  | Claimed Amount     | Disallowed Amount            | Paid Amount          | Claim Adjustment                    |             |
| MEMBER NAME       | XXXXX0000                                                                               | 11/11/2015-11/11/2015                                                                                     | Finalized                  | 11/13/2015    | \$60.00            | \$0.00                       | \$60.00              | Enter                               |             |
| MEMBER NAME       | XXXXX0000                                                                               | 11/25/2015-11/25/2015                                                                                     | Finalized                  | 11/27/2015    | \$60.00            | \$0.00                       | \$60.00              | Enter                               |             |
|                   | should be evalua                                                                        | ated in the claim adjudication process MEMBER NAME Member Id XXXX                                         | (0000-00                   |               |                    | monecay, please select a rie | ason non the list be | iow. In addition, please include an | iy mornator |
|                   | Should be evaluated Member Name Clinician Name Date(s) of Service                       | ated in the claim adjudication process MEMBER NAME Member Id XXXX0 Provider, John Q Ce Date Paic          | K0000-00<br>I CI           | laimed Amount | Copay A            | Amount Dis                   | sallowed Amount      | Paid Amo                            | punt        |
|                   | should be evaluated<br>Member Name<br>Clinician Name<br>Date(s) of Servio<br>11/11/2015 | ated in the claim adjudication process MEMBER NAME Member Id XXXX Provider, John Q Ce Date Paic 11/14/201 | (0000-00<br>I CI<br>15 \$( | laimed Amount | Copay /<br>\$60.00 | Amount Dis                   | sallowed Amount      | Paid Amo<br>\$0.00                  | punt        |

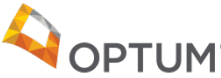

### Additional handy claim tips

# Visit *Provider Express* for additional information on preventing common claim errors

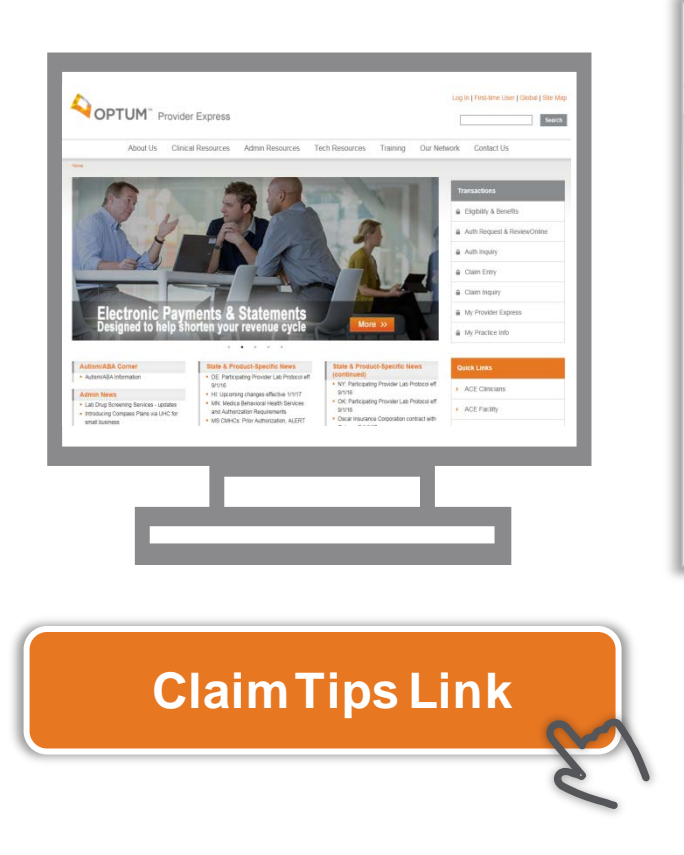

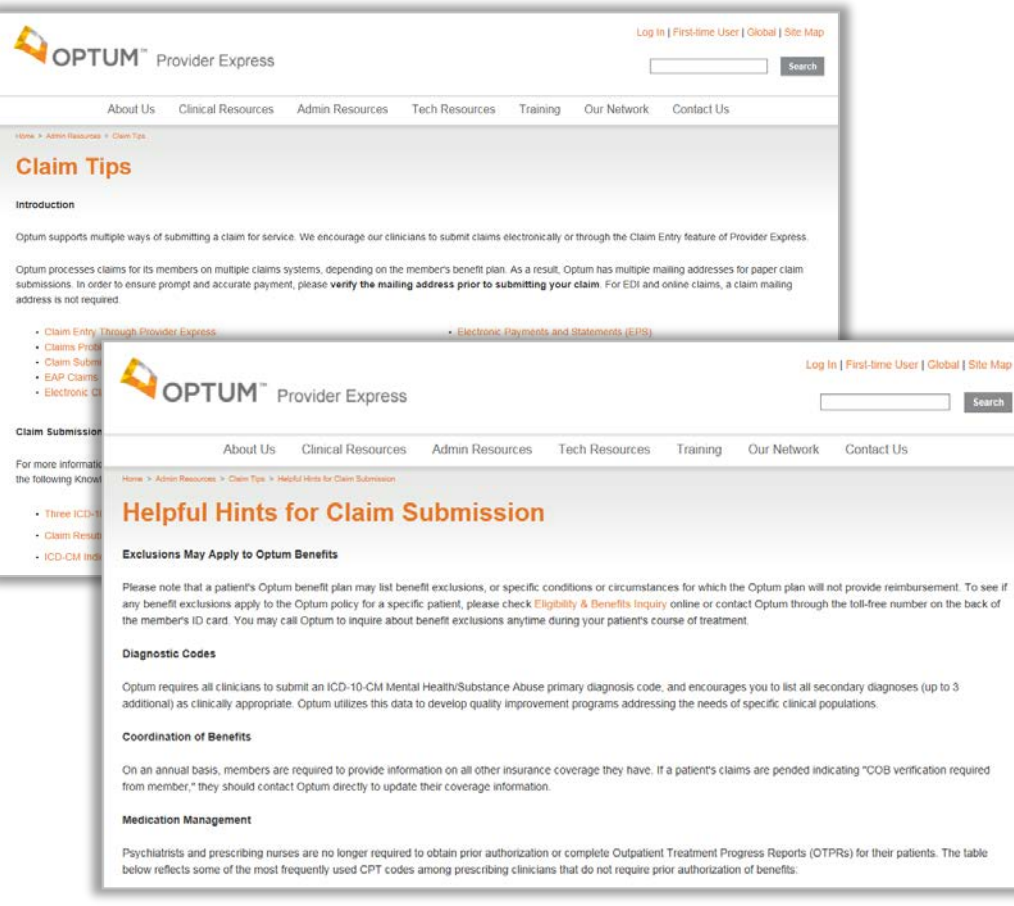

### Receive payments faster

#### Benefits of Electronic Payments and Statements (EPS)

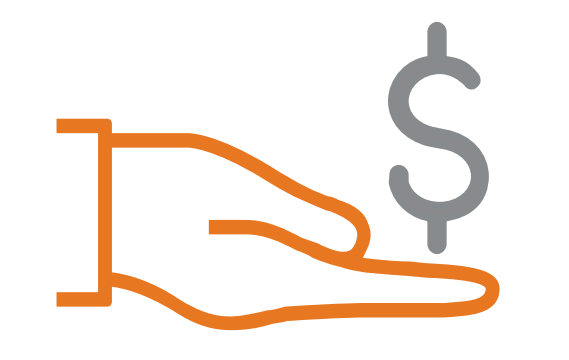

- Easy set-up, free to use
- Payments deposited into your bank
- Simplified claims reconciliation
- 24/7 access to your information
- Secure payment and remittance advice

#### **Registering for EPS is easy!**

- Login to Provider Express with your Optum ID
- Select "EPS" and provide the information necessary to enroll
- Contact Optum Financial Services for assistance: 1-877-620-6194

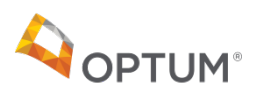

## Updating your Information

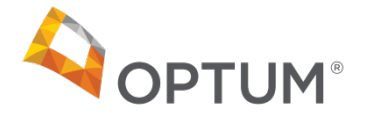

### Staying current with "My Practice Info"

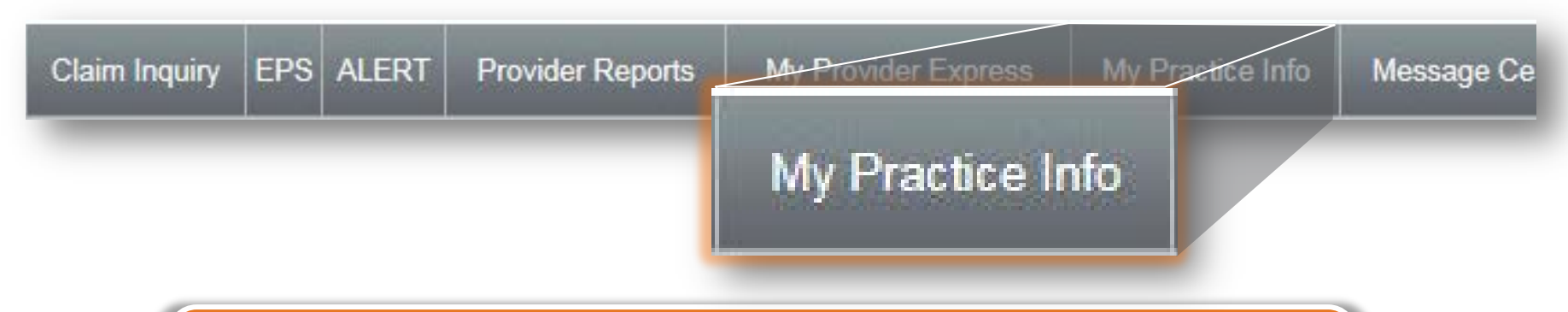

Having the most up-to-date information at Optum ensures that referrals can find you and that you get reimbursed promptly and accurately.

| = |  |
|---|--|
|---|--|

Change, add or modify your address and other demographic information

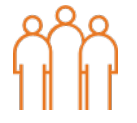

Indicate your availability to accept new patients into your practice

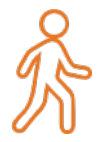

Let us know if you are going to be away for an extended period of time

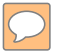

# Contacting Optum

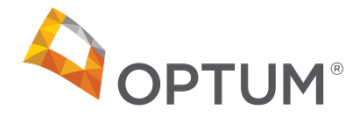

### Best way to contact Optum

#### Go to Provider Express and click on "Contact Us"

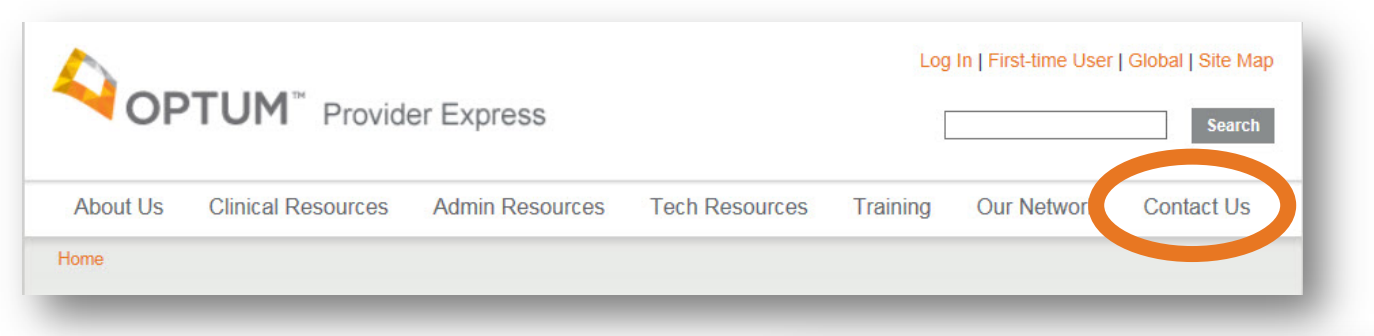

 From the "Contact Us" page you can get help with claims, Network Management or website support

#### Need help? Chat now

Our normal chat hours are: Monday–Friday: 9:00 a.m.–6:00 p.m. (EST)

**PTUM**<sup>®</sup>

Live Chat is available for website technical support

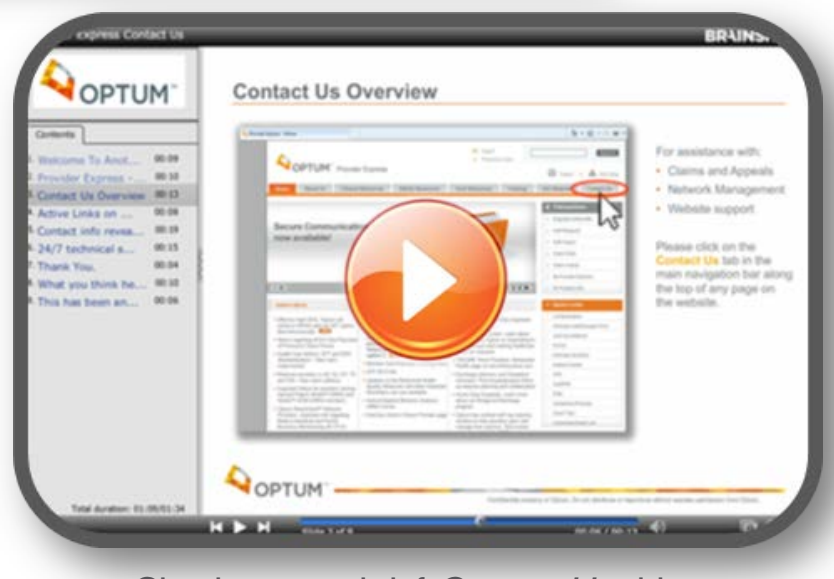

Check out our brief Contact Us video

### Send secure communications on "Message Center"

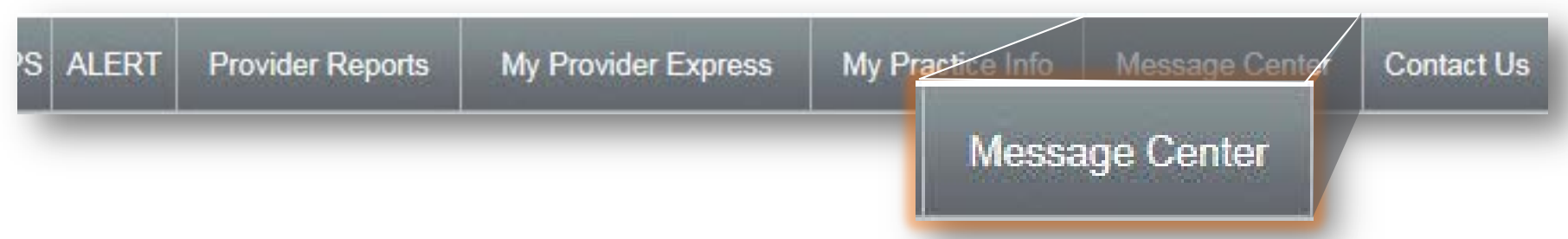

- "Message Center" is an online tool that enables you and Optum staff to communicate with one another within a secure channel
- The "Message Center" is located within the secure Transactions area

#### Message Center Categories

| Authorizations/Notifications                                         | Credentialing status                   |
|----------------------------------------------------------------------|----------------------------------------|
| Previously submitted claims                                          | □ Member Eligibility and/or benefits   |
| □ Your contract                                                      | □ Inquires for Network Management      |
| Previously submitted<br>demographic changes/Tax ID<br>number changes | Use of the Provider Express Web portal |

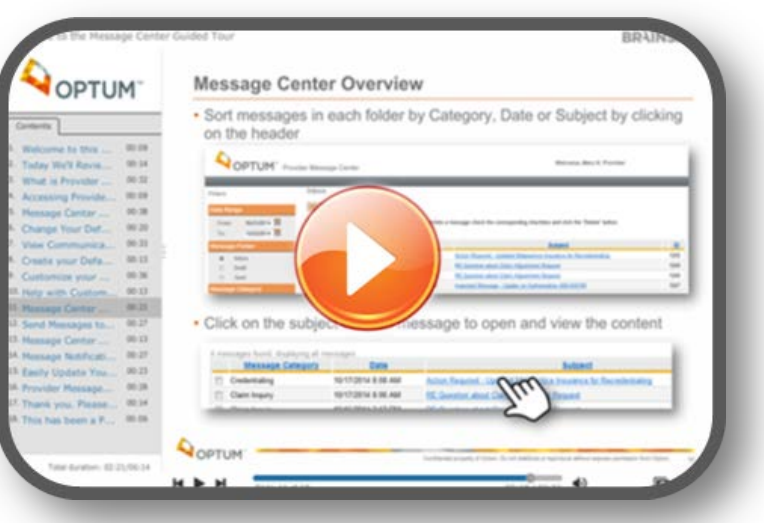

Check out our brief Message Center video

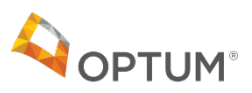

### Your Network Manager is here to help

As a new Provider to the network, your Network Manager is your local guide to Navigating Optum

#### Your Network Manager can:

- Act as your Optum liaison
- Answer important questions
- Facilitate ongoing process improvement
- Keep you abreast of changes that impact your practice
- Provide useful tools and resources

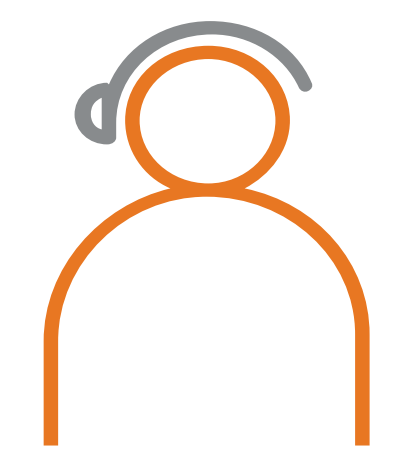

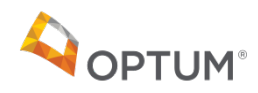

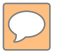

# **Online Resources**

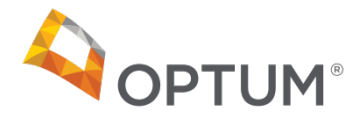

### Video resource page for new Providers

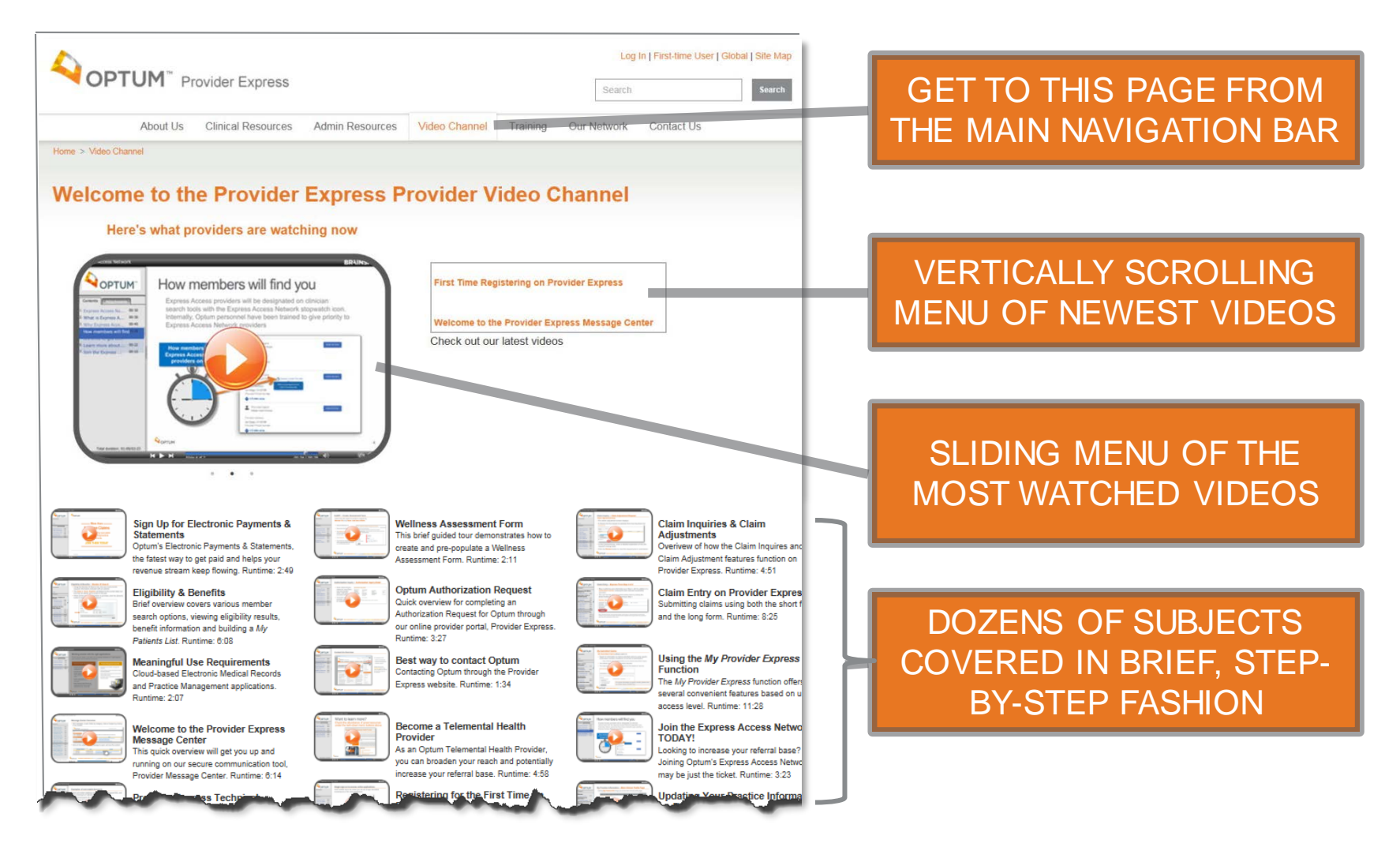

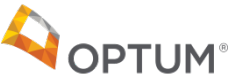

### Programs to help increase your referrals

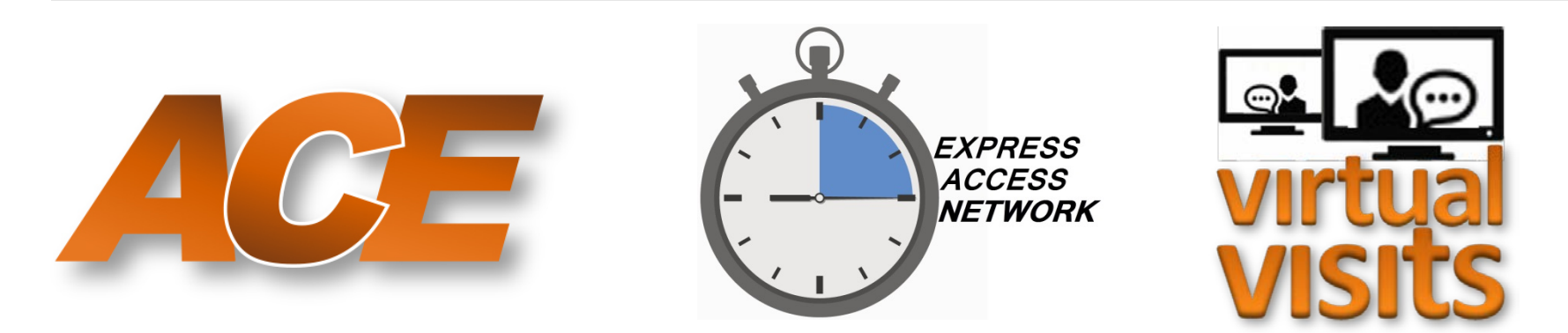

— Click on an icon above to learn more about these important programs —

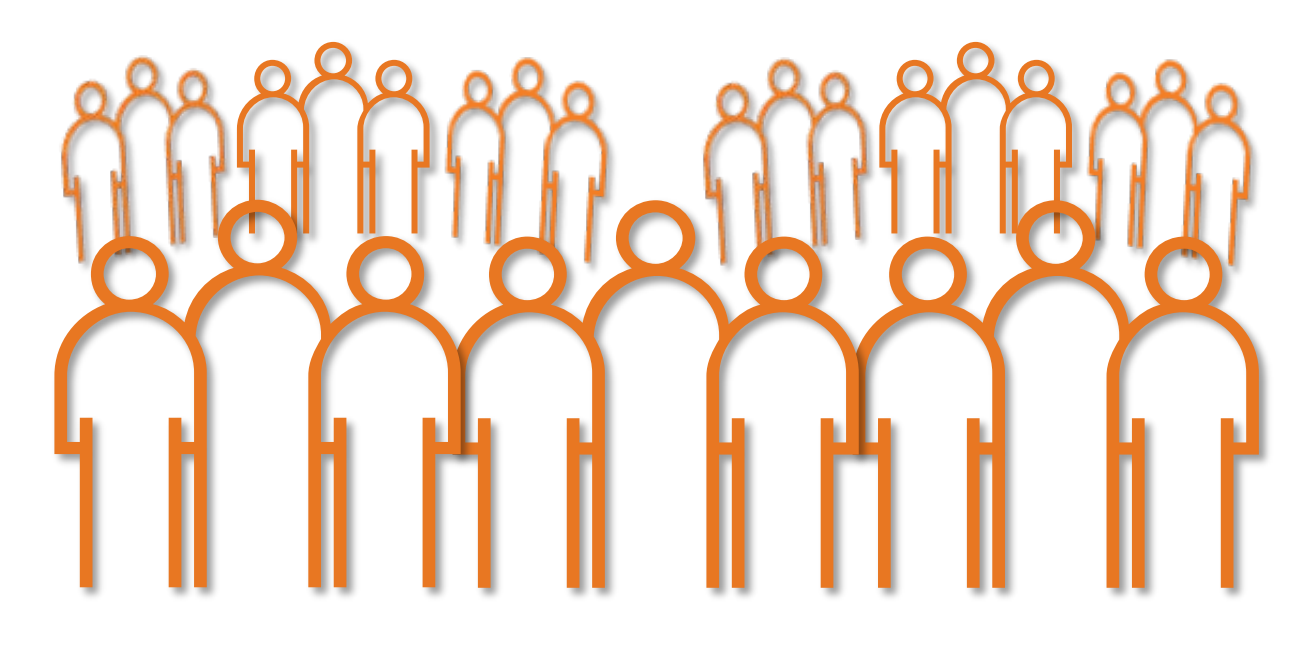

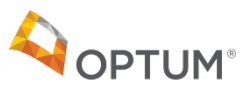

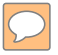

# Thank you.

#### Contact information:

#### Florence Martin

Director of Provider Experience navigatingoptum@optum.com

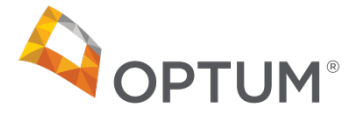